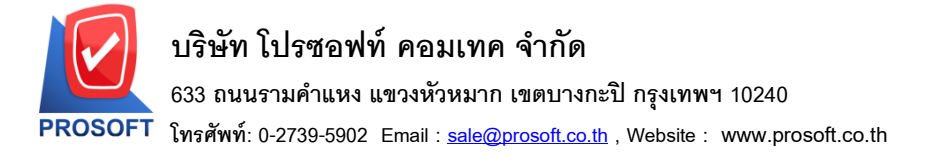

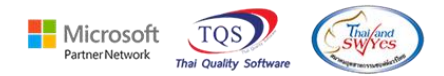

#### ระบบ Purchase Order

- 🕨 รายงานใบสั่งซื้อ-เรียงตามวันที่เอกสาร(แบบแจกแจง) เพิ่ม จำนวนหน่วยนับงนาน
- เข้าที่ระบบ Purchase Order → PO Report → ใบสั่งซื้อ

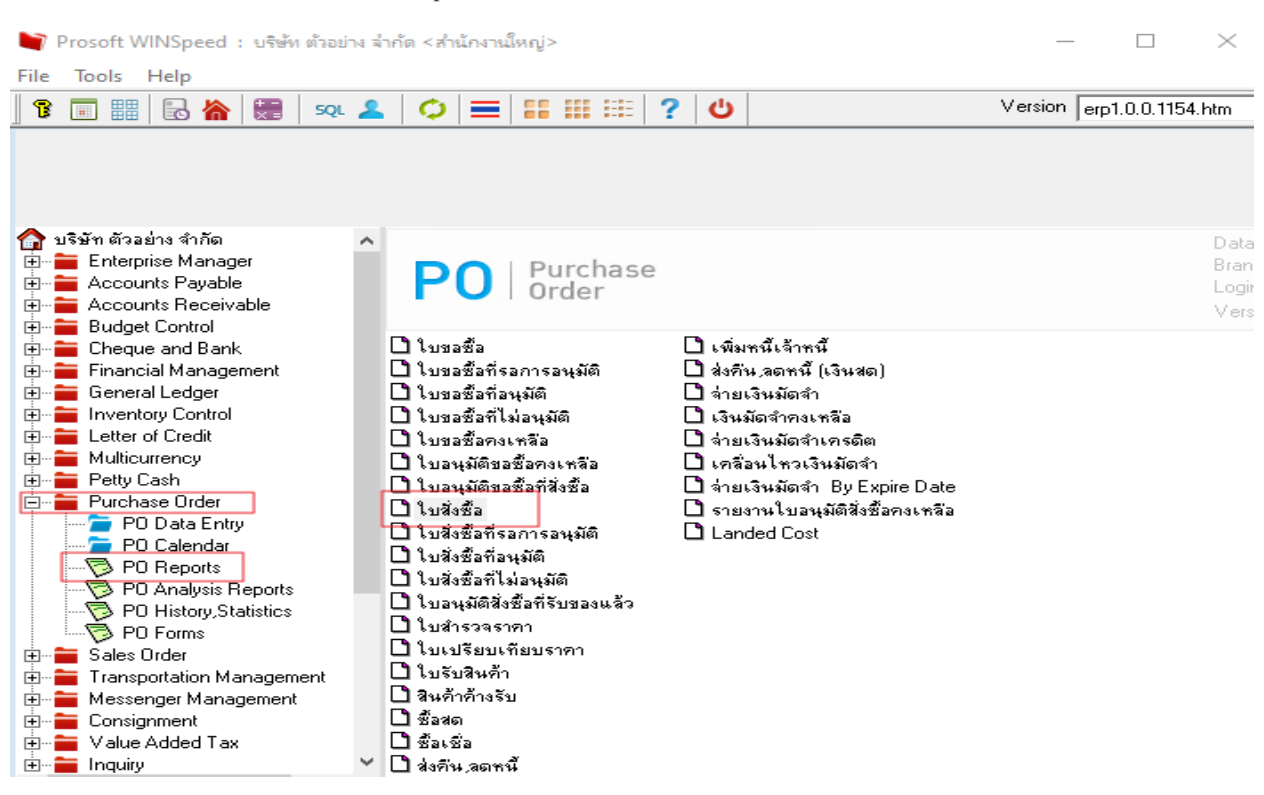

#### เลือกรายงาน คลิก Design

| 🗟 - [รายงานโบสั่งซื้อ - เรียงตามวันที่เอกสาร (แบบแจกแจง)]               | _ |  |
|-------------------------------------------------------------------------|---|--|
| 💵 Report Tool View Window Help                                          |   |  |
| 🖳 🤬 🍜 🔻 📓 🔞 🕱 🗶 📾 🚨 🌲 🗊 📾 😰 📾 😰 🅪 🖘 🏘 🦉 🗠 🖘 Resize: 100% 🗸 Zoom. 100% 🗸 |   |  |
|                                                                         |   |  |

|                               |                      |                                 | บริษัท ดัว<br>รายงานใบสั่งชื้อ - เรียงดา<br>จากวันที่ 28/06/2566 ถึง 28/06/256 | เอย่าง จำกัด<br>มวันที่เอกสา<br>6 จากรหัสสิน | ร (แบบแจกแจง)<br>ค้า IC-0026 อึง IC-0 | 026                 |                        |          |               |  |
|-------------------------------|----------------------|---------------------------------|--------------------------------------------------------------------------------|----------------------------------------------|---------------------------------------|---------------------|------------------------|----------|---------------|--|
| พิมพ์วันที่: 28 มิถุนายน 2566 | 1 <b>381</b> : 16:22 |                                 |                                                                                |                                              |                                       |                     |                        |          | หน้า เ / เ    |  |
| วันที่เอกสาร เลขที่เอกสาร     | วันที่กำเ            | านคล่ง เลขที่อนุมัติขอซื้อ แผนก | ชื่อผู้ขาย                                                                     |                                              | จำนวนเงิน                             | ส่วนลดบิล(เป็นเงิน) | เงินก่อนภาษี           | ภาษีชื้อ | รวมทั้งสิ้น S |  |
| รทัสสินค้า ชื่อสินค้า         |                      |                                 |                                                                                | จำนวน                                        | หน่วยนับ                              | ราคา/หน่วย          | ส่วนลดสินค้า(เป็นเงิน) |          | จำนวนเงิน     |  |
| 28/06/2566 PO6606-0000        | 28/06/25             | 66                              | บริษัท แกรน อินเตอร์สเกล จำกัด                                                 |                                              | 1,000.00                              |                     | 1,000.00               | 70.00    | 1,070.00      |  |
| IC-0026                       | หน่วยนับจ            | มนาน                            |                                                                                | 1.00                                         | กิโลกรัม                              | 1,000.00            |                        |          | 1,000.00      |  |
| รวม                           | 1                    | รายการ                          | รวม                                                                            | 1.00                                         |                                       |                     |                        |          |               |  |
| รวมประจำวัน                   | 1                    | รายการ                          | รวมเงิน                                                                        |                                              | 1,000.00                              |                     | 1,000.00               | 70.00    | 1,070.00      |  |
|                               |                      |                                 | a                                                                              |                                              |                                       |                     |                        |          |               |  |

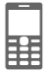

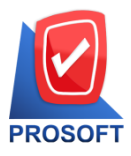

โทรศัพท์: 0-2739-5902 Email : <u>sale@prosoft.co.th</u> , Website : www.prosoft.co.th

Microsoft TQS Partner Network Thai Quality Software

| - | คลิกขวา → Add | $\dots \rightarrow$ | Compute                         |
|---|---------------|---------------------|---------------------------------|
|   | Insert row    |                     |                                 |
|   | Add           | >                   | Add Table                       |
|   | Edit          |                     | Text                            |
|   | Delete        |                     | Line                            |
|   | Design Report |                     | Compute                         |
|   |               |                     | Column                          |
|   | Align Object  | >                   | Picture <signature></signature> |

เลือกรายการที่ต้องการเพิ่ม มีการเพิ่มคอลัมน์ Design ดังนี้
 goodcompareqty :: งำนวนหน่วยนับขนาน

| 👕 Create Compute                                  | ×                                                                                                    |
|---------------------------------------------------|----------------------------------------------------------------------------------------------------|
| ซื่อ myobject_2                                   |                                                                                                    |
| Expression                                        |                                                                                                    |
| goodcompareqty                                    |                                                                                                    |
| Function                                          | Column                                                                                                    |
| abs(x)<br>acos(x)<br>asc(s)<br>asin(s)<br>atan(s) | empnameeng :: empnameeng  emvendor_vendorcode :: emvendor goodcatecode :: goodcatecode goodcompareqty :: goodcompareqty goodname :: ชื่อสินค้า |
| Band detail 💌<br>จัดวาง Center 💌                  | ăกษร AngsanaUPC (TrueType) ▼ 14  /<br>สิText สีพื้น  U                                                                                         |
| INONE                                             | 210112 [Goueral                                                                                                    |
| กร้าง 100 X 10<br>สูง 100 Y 10                    | Example #92614                                                                                                    |
| OK It Close                                       | 🥅 พื้นหลังโปร่งใส (Transparent)                                                                                                    |

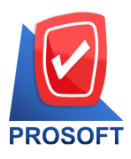

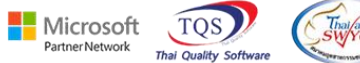

633 ถนนรามคำแหง แขวงหัวหมาก เขตบางกะปิ กรุงเทพฯ 10240 โทรศัพท์: 0-2739-5902 Email : <u>sale@prosoft.co.th</u> , Website : www.prosoft.co.th

## - ปรับรายการตามตำแหน่งที่ต้องการ

| 🗟 - J | 💁 - [รายงานใบสั่งชื่อ - เรียงตามวันที่เอกสาร (แบบแจกแจง)] — 🗆 🗆 |               |                            |           |                         |                       |                     |                     |                   |          |             |    |
|-------|-----------------------------------------------------------------|---------------|----------------------------|-----------|-------------------------|-----------------------|---------------------|---------------------|-------------------|----------|-------------|----|
| 🔝 Tal | ble Exit                                                        |               |                            |           |                         |                       |                     |                     |                   |          | -           | æ  |
| 3-    | III A ∖ ½ ¥                                                     | I 🔣 🕅 🛛       | 7 🔯 👪 🛤 ు                  | 비 🏧 🖽 [   | 1 🕀 📭                   |                       | Resize: 100%        | ▼ Zoom: 100% ▼      |                   |          |             |    |
| لسل   | ‡.!l                                                            | 4 5           | 6                          | 9 10      | 11 12                   | 13 14 15              | 16 17               |                     | 21 22             | 23       | 25 28       | 27 |
|       |                                                                 |               |                            |           |                         |                       |                     |                     |                   |          |             |    |
|       |                                                                 |               |                            |           | 9                       | บริษัท ตัวอย่าง จำกัด | I                   |                     |                   |          |             | ī  |
| 2     |                                                                 |               |                            |           | รายงานใบสั่งชื่อ        | - เรียงตามวันที่เอกส  | าร (แบบแจกแจง)      | 1                   |                   |          |             |    |
|       |                                                                 |               |                            | จ         | ากวันที่ 28/06/2566 ถึง | 28/06/2566 จากรทัสสิน | มค้า IC-0026 ถึง IC | -0026               |                   |          |             |    |
| 3     |                                                                 |               |                            |           |                         |                       |                     |                     |                   |          |             |    |
|       | พิมพ์วันที่: 28 มิถุนายน 256                                    | 6 1081: 16:22 |                            |           |                         |                       |                     |                     |                   |          | หน้า เ /    | 1  |
| 4     | วันที่เอกสาร เลขที่เอกสาว                                       | ร วันที่กำหนด | กส่ง เลขที่อนุมัติขอชื้อ เ | แผนก ชื่อ | ผู้ขาย                  |                       | จำนวนเงิน           | ส่วนลดบิล(เป็นเงิน) | เงินก่อนภาษี      | ภายีชื้อ | รวมทั้งสิ้น | s  |
| 5     | รหัสสินค้า                                                      | ชื่อสินค้า    |                            |           |                         | จำนวน                 | หน่วยนับ            | ราคา/หน่วย          | ส่วนลดสินค้า(เรื่ | ป็นเงิน) | จำนวนเงิน   |    |
|       | 28/06/2566 PO6606-000                                           | 02 28/06/2566 |                            | ນຈີ       | ษัท แกรน อินเตอร์สเกล   | ล จำกัด               | 1,000.00            |                     | 1,000.00          | 70.00    | 1,070.00    |    |
| 6     | IC-0026                                                         | หน่วยนับขนา   | น                          | 1         |                         | 1.00                  | กิโลกรัม            | 1,000.00            |                   |          | 1,000.00    |    |
| 7     | รวม                                                             | 1             | รายการ                     |           | รวม                     | 1.00                  |                     |                     |                   |          |             |    |
|       | รวมประจำวัน                                                     | 1             | รายการ                     |           | รวมเงิน                 |                       | 1,000.00            |                     | 1,000.00          | 70.00    | 1,070.00    |    |
| 8     | รวมทั้งสิ้น                                                     | 1             | รายการ                     |           | รวมเงินทั้งสิ้น         |                       | 1,000.00            |                     | 1,000.00          | 70.00    | 1,070.00    | _  |

### - ขั้นตอนการ save รายงาน Tool -> Save Report.....

| 💷 Report              | Tool | View                                                                                                    | Window                              | Help |  |
|-----------------------|------|----------------------------------------------------------------------------------------------------|-------------------------------------|------|--|
| 🧟 🍇 🚍                 |      | Sort<br>Filter                                                                                                    |                                     |      |  |
| พิมพ์วันที่<br>วันที่ |      | Save As<br>Save As<br>Save Re<br>Manage<br>Save As<br>Excel<br>Export !<br>Import<br>Font<br>Design<br>Select C<br>Hide Re<br>Calcula | Report<br>port<br>e Report<br>Excel | ٤r   |  |

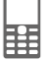

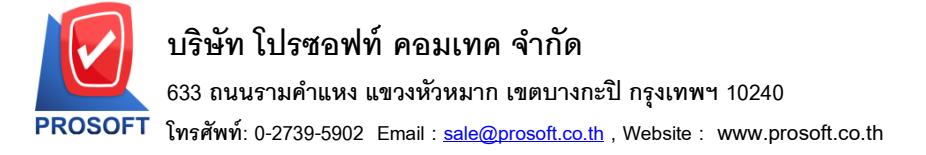

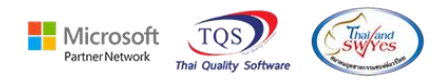

เลือก report.pbl 🔿 คลิกถามเมื่อให้คึงรายงานต้นฉบับ → Save → OK

\_

| Save Report                                             | 1 ×                              |
|---------------------------------------------------------|----------------------------------|
| Path เก็บรายงาน                                         | 🔽 ถามเมื่อให้ดึงรายงานต้นฉบับ  🖩 |
| C:\Program Files (x86)\Prosoft\WINSpeed\                |                                  |
| cheq.pbl 2     dr_glledger_sumdepti dr_hold_taxx_payx_n | ob_beginning_all<br>aw           |
| สร้างที่เก็บใหม่<br>Dathใหม่                            | un dete contria                  |
| Tatrisma ระการการ dr_popurcha                           | D L MK 2017/120/00/2022          |
|                                                         | P-LMK2647][28/06/2023]           |
| Report                                                  |                                  |

# จะได้รูปแบบตามที่มีการเพิ่มเติมในรายงาน

| บริษัท ด้วอย่าง จำกัด<br>รายงานใบสั่งชื้อ - เรียงตามวันที่เอกสาร (แบบแจกแจง)<br>จากวันที่ 28/06/2566 ถึง 28/06/2566 จากรหัสสินค้า IC-0026 ถึง IC-0026 |              |                   |               |                                |       |           |                     |                  |          |               |
|----------------------------------------------------------------------------------------------------|--------------|-------------------|---------------|--------------------------------|-------|-----------|---------------------|------------------|----------|---------------|
| พิมพ์วันที่: 28 มิถุนายน 2566                                                                                                    | 1281: 16:22  |                   |               |                                |       |           |                     |                  |          | หน้า เ / เ    |
| วันที่เอกสาร เลขที่เอกสาร                                                                                                    | วันที่กำหน   | ดส่ง เลขที่อนุมัต | ริขอชื้อ แผนก | ชื่อผู้ขาย                     |       | จำนวนเงิน | ส่วนลดบิล(เป็นเงิน) | เงินก่อนภาษี     | ภาษีชื้อ | รวมทั้งสิ้น S |
| รหัสสินค้า                                                                                                    | ชื่อสินค้า   |                   |               |                                | จำนวน | หน่วยนับ  | ราคา/หน่วย          | ส่วนลดสินค้ำ(เป็ | นเงิน)   | จำนวนเงิน     |
| 28/06/2566 PO6606-0000                                                                                                    | 2 28/06/2566 | ;                 |               | บริษัท แกรน อินเตอร์สเกล จำกัด |       | 1,000.00  |                     | 1,000.00         | 70.00    | 1,070.00      |
| IC-0026                                                                                                    | หน่วยนับขน   | าน                | 1             |                                | 1.00  | กิโลกรัม  | 1,000.00            |                  |          | 1,000.00      |
| รวม                                                                                                    | 1            | รายการ            |               | รวม                            | 1.00  |           |                     |                  |          |               |
| รวมประจำวัน                                                                                                    | 1            | รายการ            |               | รวมเงิน                        |       | 1,000.00  |                     | 1,000.00         | 70.00    | 1,070.00      |
| รวมทั้งสิ้น                                                                                                    | 1            | รายการ            |               | รวมเงินทั้งสิ้น                |       | 1,000.00  |                     | 1,000.00         | 70.00    | 1,070.00      |
|                                                                                                    |              |                   |               |                                |       |           |                     |                  |          |               |